#### How to Read Your Degree Audit

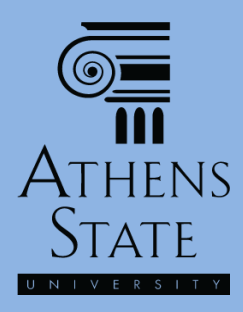

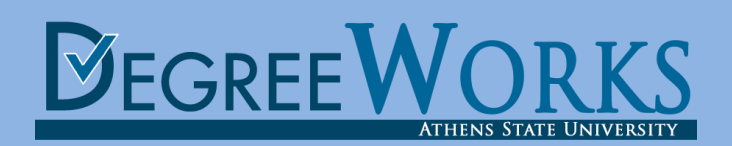

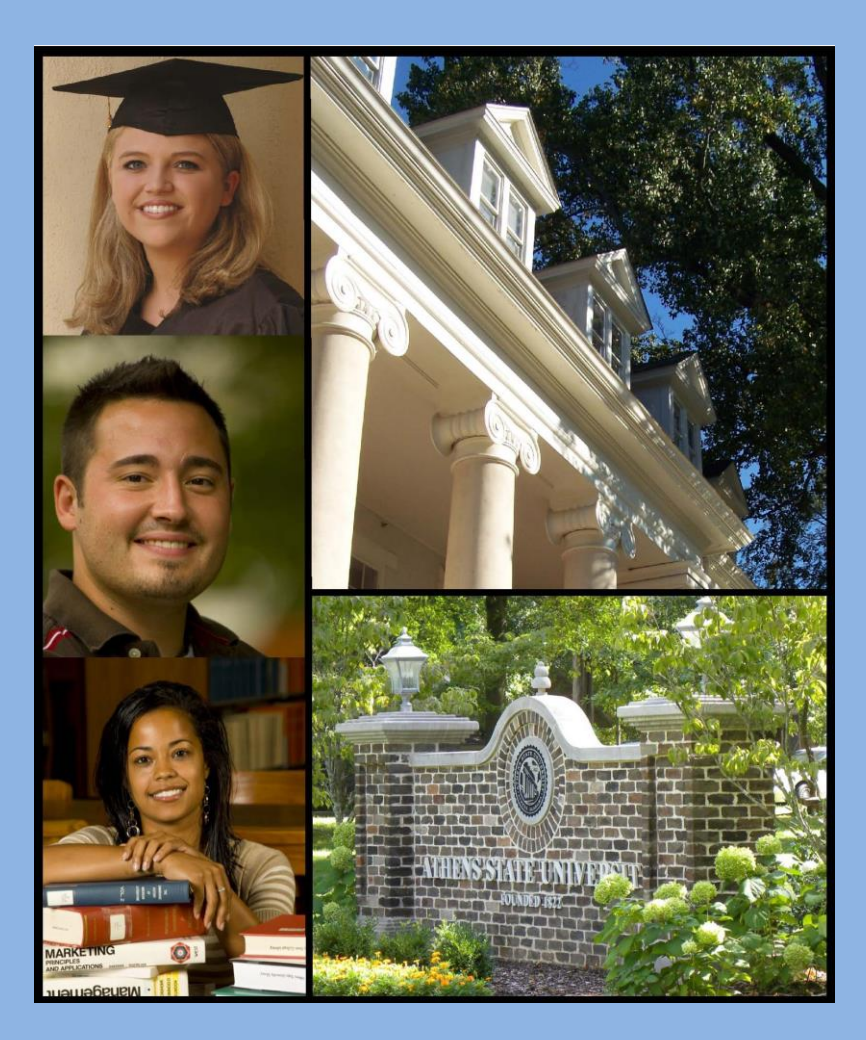

## Topics

- Main Sections of the Degree Audit: The Student View Worksheet and "Blocks"
- The Degree Block
- Features of a Typical Block
- Other Sections of the Audit
- An Important Note

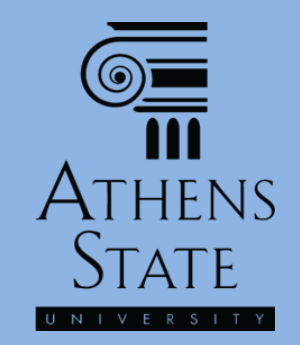

### **Degree Works**

| Атн        | ens State           |                                  |           |                             | Having introduced the essential                                                       |
|------------|---------------------|----------------------------------|-----------|-----------------------------|---------------------------------------------------------------------------------------|
| III U N I  | VERSITY             |                                  |           |                             | features of Degree Works and basic                                                    |
|            | Athens State Online |                                  | Help      |                             | navigation in a congrate tytorial                                                     |
| Student ID | Name                | BA   Psychology                  | Junior    | Class Level La              | navigation in a separate tatorial,                                                    |
| Worksheets | Notes GPA Calc      |                                  |           |                             | this tutorial will discuss the main                                                   |
| lorksheets | Student View        | View Save as PDF                 | Process N | ▼ Include i<br>V Include i  | sections of the "Student View"                                                        |
| ook Ahead  |                     | -                                | Athens    | State Univ                  | Worksheet, and the basics on how                                                      |
|            | nt View A00         | 00MQ3 as of 13-Jul-2015 at 14:03 |           |                             | to road your gudit <b>Bomombor that</b>                                               |
|            | tudent              |                                  | College   | College of Art              | to read your dualt. Remember that                                                     |
|            | þ                   |                                  | Advisors  | Durm, Mark V<br>Owen, Susan | your advisor can always help you                                                      |
|            | lassification       | Junior                           | Degree    | Bachelor of A               | interpret your audit!                                                                 |
|            | nstitutional GPA    | 2.31                             | Major     | Psychology                  | interpret your dualt:                                                                 |
|            | verall GPA          | 2.80                             | Minor     | Sociology                   |                                                                                       |
|            |                     |                                  |           | Degree                      | Progress                                                                              |
|            | Rec                 | <u>juirements</u>                |           | 60%                         |                                                                                       |
|            |                     |                                  |           |                             |                                                                                       |
|            | Degree - Bache      | elor of Arts                     |           |                             | Catalog Term: Fall 2014 Hours Required: 124<br>Hours Applied: 91                      |
|            | nmet conditions fo  | or this set of requirements:     | 33        | of the last 39 hou          | rs or 25% of degree requirements, whichever is larger, must be taken at Athens State. |
| Onc        | a vou have          | accessed Dears                   |           | rksvoi                      | will be taken directly to your                                                        |
| . One      | e you nuve          |                                  |           | 1K5 y00                     | i win be taken anectly to your                                                        |
| degr       | ee audit rep        | oort ("plan of st                | udy″)     | . The V                     | Vorksheets Tab – Student View <sup>e hours.</sup>                                     |
| Fo         | rmat is the         | default view for                 | rmat      | whene                       | ver you enter Degree Works.                                                           |
|            | COLLEGE OF ARTS     | S AND SCIENCES AREA I-V REQUIREN | MENTS     |                             |                                                                                       |

College of Arts and Sci General Education (Areas I-IV)

ATHENS

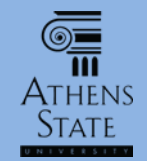

#### "Blocks"

| G∎Athen<br>∭ v ¤ i v e | IS STATE<br>r s i t y                           |                          |                             | The Work<br>organiz                                | sheet - Stud<br>es degree a         |
|------------------------|-------------------------------------------------|--------------------------|-----------------------------|----------------------------------------------------|-------------------------------------|
| Athe                   | ens State Online                                | Help                     | )                           |                                                    |                                     |
| Student ID             | Name Degree BA                                  | Major<br>Psychology      | Student Class Lev<br>Junior | requireme                                          | nts by section                      |
| Worksheets Not         | es GPA Calc                                     |                          |                             | Known as                                           | DIOCKS". In                         |
| Worksheets >           | Format:                                         |                          |                             | that anno                                          | ar in the au                        |
| What If                | Student View                                    | Save as PDF              | Process New                 |                                                    |                                     |
|                        | Degree - Bachelor of Arts                       |                          |                             | different                                          | blocks that                         |
|                        | Unmet conditions for this set of re             | quirements:              | 33 of the last              | degree ar                                          | nd program,                         |
|                        | 60 hours of upper level credit                  |                          | Still Neede                 | follow the re                                      | equirements                         |
|                        | Minimum 124 hours required                      |                          | Still Neede                 | academic d                                         | catalog that                        |
|                        | Minimum 31 hours (25% of deg<br>State           | ree requirements) at Atl | n <b>ens</b> Still Neede    | d: You have 19 but still need a minin              | num of 12 hours.                    |
|                        | Vou meet the minimum instituti                  | onal 2.00 GPA requireme  | ent                         |                                                    |                                     |
|                        | COLLEGE OF ARTS AND SCIENCE                     | S AREA I-V REQUIREMEN    | ITS                         |                                                    |                                     |
|                        | College of Arts and Sci Genera<br>Requirements  | l Education (Areas I-IV) |                             |                                                    |                                     |
|                        | College of Arts and Sci Pre-pro<br>Requirements | ofessional (Area V)      |                             |                                                    |                                     |
|                        | Major Requirements                              |                          | Still Neede                 | d: See Major in Psychology section                 | n                                   |
|                        | Minor Requirements                              |                          | Still Neede                 | d: See Minor in Sociology section                  |                                     |
|                        | College of Arts & Sciences Ge                   | neral Education I-IV     |                             |                                                    | Catalog Term: Fall<br>GPA: 3.0      |
|                        | AREA I: WRITTEN COMPOSITION                     | I                        |                             |                                                    |                                     |
|                        | Written Composition I                           |                          | ENG 101<br>Satisfied        | English Composition I<br>by ENG101 - English Comp  | B<br>I - Calhoun Community College  |
|                        | Written Composition II                          |                          | ENG 102<br>Satisfied        | English Composition II<br>by ENG102 - English Comp | B<br>II - Calhoun Community College |
|                        | AREA II: HUMANITIES AND FINE                    | ARTS                     |                             |                                                    |                                     |

et - Student View audit degree and program by sections – these are ocks". The blue banners n the audit indicate the cks that make up your program, and generally irements as stated in the alog that applies to you.

Catalog Term: Fall 2014 Hours Required: 41

3

3

Hours Applied: 44

Fall 2014

Fall 2014

GPA: 3.07

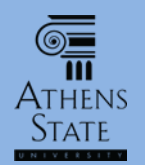

# **Blocks That Appear in Audits**

- The audits for <u>degree-seeking students</u> will contain these blocks:
  - Degree (BA, BS, or BSED)
  - General Education (Areas I-IV)
  - Pre-Professional (Area V)
  - Major(s)
    - Multiple majors will appear in a single audit if under the same degree, i.e., if both are BS programs.
  - Minor(s)
    - If your program requires a minor, or if you have declared an optional minor (or multiple minors), the minor block(s) will appear in the audit

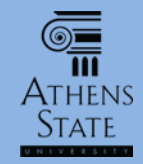

## "Missing Blocks"

If you see a message similar to the one below in your audit, it means that your program <u>requires</u> a minor, but one is not declared in your official academic record. You should discuss minor options with your advisor, but you <u>must</u> declare the minor officially through the Office of Student Records using the Change of Major/Minor form.

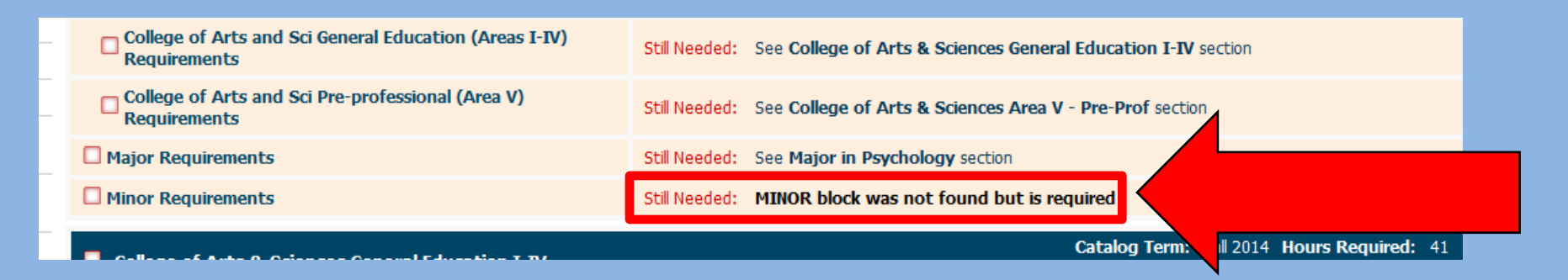

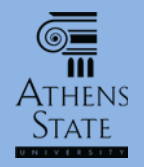

- Blocks that are program-specific and that may only appear in certain audits include:
  - TEP (Teacher Education Program) appears if your program is a College of Education or College of Arts and Sciences program that leads to teaching licensure/certification
  - Professional Studies appears if your program is a College of Education program that leads to teaching licensure/certification
  - Other Professional Credit appears for College of Business Management of Technology programs only

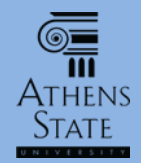

# Audit Legend and Disclaimer

The Legend at the bottom of the audit tells you what the various icons, symbols, and color-coding indicate. The Disclaimer also notifies users that the audit does not represent an official transcript or academic record.

| Logond                                                                                                    |                                                                                                    |                                                                                                    |     |
|----------------------------------------------------------------------------------------------------|----------------------------------------------------------------------------------------------------|----------------------------------------------------------------------------------------------------|-----|
| Legenu                                                                                                    |                                                                                                    |                                                                                                    |     |
| 🗹 Complete                                                                                                    | Complete except for classes in-progress                                                                                                    | (T) Transfer Class                                                                                                    |     |
| Not Complete                                                                                                    | Nearly complete - see advisor                                                                                                    | @ Any course number                                                                                                    |     |
| * Pre-requisite required                                                                                                    | (E) Class was Excluded                                                                                                    |                                                                                                    |     |
| Disclaimer                                                                                                    |                                                                                                    |                                                                                                    |     |
| You are encouraged to use this degree au<br>advisor may be contacted for assistance in<br>completion of degree or certificate require<br>obtain a copy of your academic transcript. | lit report as a guide when planning your progress toward<br>interpreting this report. This audit report is not your aca<br>ments. Please contact the Registrar's Office concerning yo | l completion of the above requirements. Your academic<br>demic transcript and it is not official notification of<br>our official degree/certificate completion status, or to | m + |

2013 Ellucian Company L.P. and its affiliates.

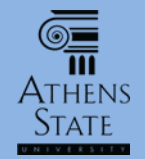

# The Degree Block

The Degree block shows a summary of all of the blocks required for the degree. It also specifies any General University requirements related to residency, upper level credit, GPA, and any other applicable requirements.

|                                                           | Degree Progress                                                                                                    |
|-----------------------------------------------------------|----------------------------------------------------------------------------------------------------|
| Requirements                                              | 60%                                                                                                    |
|                                                           |                                                                                                    |
| Degree - Bachelor of Arts                                 | Catalog Term: Fall 2014 Hours Required: 124<br>Hours Applied: 91                                                                                                  |
| Unmet conditions for this set of requirements:            | 33 of the last 39 hours or 25% of degree requirements, which ever blarger, must be taken at Aliens State.                                                         |
| <b>60</b> hours of upper level credit                     | Still Needed: A minimum of 60 semester hours of upper level college/ university control 100 level) is required. You have 19 but still need a minimum of 41 hours. |
| Minimum 124 hours required                                | Still Needed: A minimum of 124 Hours is required. You currently have have 91, you ed 33 more hours.                                                               |
| Minimum 31 hours (25% of degree requirem State            | ents) at Athens Still Needed: You have 19 but still need a minimum of 12 hours.                                                                                   |
| Vou meet the minimum institutional 2.00 GP                |                                                                                                    |
| COLLEGE OF ARTS AND SCIENCES AREA I-V                     | The Degree block banner shows the catalog term (the term you                                                                                                    |
| College of Arts and Sci General Education<br>Requirements | first enrolled at Athens State unless it has been changed), hours                                                                                                 |
| College of Arts and Sci Pre-professional (A               | required for the degree, and hours applied so far ( <b>including</b>                                                                                              |
| Major Requirements                                        | general electives). Note Hours Applied includes in-progress                                                                                                    |
| Minor Requirements                                        | courses unless they are removed from the audit as described in                                                                                                    |

the Intro to Degree Works tutorial.

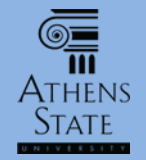

## The Degree Block

The Degree Progress bar is an estimate only. This estimate is based on the number of "boxes" in the audit and how many are completed.

|                                                                                                    |                                       | Degree Progress                                                                    |                                                                              |                             |
|----------------------------------------------------------------------------------------------------|---------------------------------------|------------------------------------------------------------------------------------|------------------------------------------------------------------------------|-----------------------------|
| Requirements                                                                                                    |                                       | 60%                                                                                |                                                                              |                             |
|                                                                                                    |                                       |                                                                                    |                                                                              |                             |
| Degree - Bachelor of Arts                                                                                                    | Catalog Term: Fall 2014 Ho<br>H       | urs Required: 124<br>ours Applied: 91                                              |                                                                              |                             |
| Unmet conditions for this set of requirement                                                                                                    | n <b>ts:</b> 33 of                    | f the last 39 hours or 25% of degree requirements,                                 | whichever is larger, must be taken at Athens                                 | State.                      |
| 60 hours of upper level credit                                                                                                    |                                       | Still Needed: A minimum of 60 semester hours o required. You have 19 but still nee | f upper level college/ university credit (300-40<br>d a minimum of 41 hours. | 00 level) is                |
| <ul> <li>Minimum 124 hours required</li> <li>Minimum 31 hours (25% of degree requisitate</li> <li>You meet the minimum institutional 2.00</li> <li>COLLEGE OF ARTS AND SCIENCES AREA 1</li> </ul> | rements) at Athens<br>GPA requirement | In any block, require<br>appear as <mark>red</mark> unche<br>on who                | ments that are not ye<br>cked boxes, and advie<br>at is still needed.        | et fulfilled<br>ce is given |
| College of Arts and Sci General Educati<br>Requirements                                                                                                    | on (Areas I-IV)                       |                                                                                    |                                                                              |                             |
| College of Arts and Sci Pre-profession                                                                                                    | l (Area V) Requirements               |                                                                                    |                                                                              |                             |
| Major Requirements In any block In any block                                                                                                    |                                       | k, requirements that are<br>as <b>areen</b> checked box                            | e fulfilled appear<br>es.                                                    |                             |

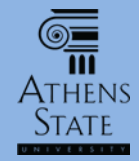

# Features of a Typical Block

*Here is an example of the features/notations seen in a typical block – a major block. While specific requirements in blocks vary, the features and notations in blocks are standard.* 

| Major in Psychology                                                      |                  |                                                    | Catalog Term:<br>GPA: | Fall 2014<br>_3.00 | Hours Required:<br>Hours Applied: | 40<br>12 |
|--------------------------------------------------------------------------|------------------|----------------------------------------------------|-----------------------|--------------------|-----------------------------------|----------|
| Unmet conditions for this set of requirements: 40 hours are required. Ye | ou currently hav | e 12, you still need 28 more hours.                |                       |                    |                                   | 7        |
| 24 hours in upper-division coursework at Athens State                    | Still Needed:    | You have taken 12 hours but still need 12 hours in | upper-division co     | ourses.            |                                   | Ĭ        |
| Social Psychology                                                        | Still Needed:    | 3 Hours in PS 331                                  |                       |                    |                                   |          |
| Child Psychology or Adolescent Psychology                                | PS 334           | Adolescent Psychology                              | С                     | 3                  | Fall 2014                         | I        |
| Sychology of Learning or History/Systems of Psychology                   | PS 336           | Psychology of Learning                             | А                     | 3                  | Fall 2014                         |          |
| Statistics w/ Advanced Topics in Behavioral Sciences                     | PS 341           | Stats with Adv Top in Beh Sci                      | NA                    | (3)                | Summer 2015                       |          |
| Abnormal Psychology                                                      | Still Needed:    | 3 Hours in PS 352                                  |                       |                    |                                   |          |
| Experimental Psychology                                                  | Still Needed:    | 4 Hours in PS 380* and 380L                        |                       |                    |                                   |          |
| Physiological Psychology                                                 | PS 406           | Physiological Psychology                           | В                     | 3                  | Spring 2015                       |          |
| Cognitive Psychology                                                     | Still Needed:    | 3 Hours in PS 420                                  |                       |                    |                                   |          |
| Thinking, Writing, Speaking in the Behavioral Sciences                   | Still Needed:    | 3 Hours in PS 499                                  |                       |                    |                                   |          |
| Psychology electives approved by faculty advisor                         | Still Needed:    | 12 Hours in PS 300:499                             |                       |                    |                                   |          |

An exit exam is required for graduation and is administered in PS 499. The departmental exit exam covers theories and concepts from all areas of the curriculum.

Each Block header shows catalog term, hours required <u>for the block</u>, GPA <u>for the block</u>, and hours applied <u>to the block</u> so far. Note Hours Applied <u>includes</u> in-progress courses (unless they have been removed), but block GPA calculation is <u>only</u> for completed courses.

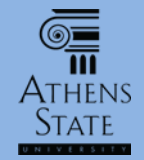

# Features of a Typical Block

In any block of the audit worksheet, a **blue** area and a **blue** "~" box indicate the requirement is **in progress or nearly met**. In-progress courses or pre-registered courses always show the credit hours in parentheses, and the grade as "NA".

| Major in Psychology                                            |   |                     |                                   | Catal                      | og Term:<br>GPA: | Fall 2014<br>3.00 | Hours Required: 40<br>Hours Applied: 12 |
|----------------------------------------------------------------|---|---------------------|-----------------------------------|----------------------------|------------------|-------------------|-----------------------------------------|
| Unmet conditions for this set of requirements: 40 hours are re | đ | . You currently hav | ve 12, you still need 28 more hou | rs.                        |                  |                   |                                         |
| 24 hours in upper-division coursework at Athens State          |   | Still Needed:       | You have taken 12 hours but st    | ill need 12 hours in upper | r-division c     | ourses.           |                                         |
| Social Psychology                                              |   | Still Needed:       | 3 Hours in PS 331                 |                            |                  |                   |                                         |
| Child Psychology or Adolescent Psychology                      |   | PS 334              | Adolescent Psychology             |                            | С                | 3                 | Fall 2014                               |
| Psychology of Learning or History/Systems of Psychology        |   | PS 336              | Psychology of Learning            |                            | А                | 3                 | Fall 2014                               |
| Statistics w/ Advanced Topics in Behavioral Sciences           |   | PS 341              | Stats with Adv Top in B           | eh Sci                     | NA               | (3)               | Summer 2015                             |
| Abnormal Psychology                                            |   | Still Needed:       | 3 Hours in PS 352                 |                            |                  |                   |                                         |
| Experimental Psychology                                        |   | Still Needed:       | 4 Hours in PS 380* and 380L       |                            |                  |                   |                                         |
| Physiological Psychology                                       |   | PS 406              | Physiological Psychology          |                            | В                | 3                 | Spring 2015                             |
| Cognitive Psychology                                           |   | Still Needed:       | 3 Hours in PS 420                 |                            |                  |                   |                                         |
| □ Thinking, Writing, Speaking in the Behavioral Sciences       |   | Still Needed:       | 3 Hours in PS 499                 |                            |                  |                   |                                         |
| Psychology electives approved by faculty advisor               |   | Still Needed:       | 12 Hours in PS 300:499            |                            |                  |                   |                                         |

An

This advice represents a course range; any PS course numbered 300 to 499 that is not required elsewhere can fulfill this slot. You will also sometimes see the "@" symbol in course advice – this represents a "wildcard". So "PS 3@" would mean any 300 level psychology course can fulfill the slot.

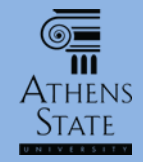

Summer

Fall 2015

2015

31653 0

10006 1

6 (out of 25) Abnormal

6 (out of 30) Abnormal

Psychology

Psychology

### Features of a Typical Block

| Major in Psychology                                                                                                    |                              |                                                       | Catalog Term:<br>GPA: | Fall 2014<br>3.00 | Hours Required:<br>Hours Applied: | 40<br>12 |
|----------------------------------------------------------------------------------------------------|------------------------------|-------------------------------------------------------|-----------------------|-------------------|-----------------------------------|----------|
| Unmet conditions for this set of requirements: 40 hours are required. Y                                                                                              | ou currently ha              | ve 12, you still need 28 more hours.                  |                       |                   |                                   |          |
| 24 hours in upper-division coursework at Athens State                                                                                                    | Still Needed:                | You have taken 12 hours but still need 12 hours in    | upper-division c      | ourses.           |                                   |          |
| Social Psychology                                                                                                    | Still Needed:                | 3 Hours in PS 331                                     |                       |                   |                                   |          |
| Child Psychology or Adolescent Psychology                                                                                                    | PS 334                       | Adolescent Psychology                                 | С                     | 3                 | Fall 2014                         |          |
| Sychology of Learning or History/Systems of Psychology                                                                                                    | PS 336                       | Psychology of Learning                                | А                     | 3                 | Fall 2014                         |          |
| Statistics w/ Advanced Topics in Behavioral Sciences                                                                                                    | PS 341                       | Stats with Adv Top in Beh Sci                         | NA                    | (3)               | Summer 2015                       |          |
| Abnormal Psychology                                                                                                    | Still Needed:                | 3 Hours in PS 352                                     |                       |                   |                                   |          |
| Experimental Psychology                                                                                                    | Still Needed:                | 4 Hours in PS 380* and 380L                           |                       |                   |                                   |          |
| PS 352 3 Hours Abnormal Psychology                                                                                                    | Print                        | Physiological Psychology                              | В                     | 3                 | Spring 2015                       |          |
| Prerequisite: Junior class standing This course presents an in-depth survey of the                                                                                   | field of                     | 3 Hours in PS 420                                     |                       |                   |                                   |          |
| psychopathology. Considerable emphasis is placed upon DSM IV terminology and<br>criteria and upon research related to the etiology and treatment of mental disorders | l diagnostic<br>s. All major | 3 Hours in PS 499                                     |                       |                   |                                   |          |
| diagnoses are covered, but special attention is focused upon schizophrenia and ot<br>mental disorders. Additional attention is focused upon contemporary issues such | 12 Hours in PS 300:499       |                                                       |                       |                   |                                   |          |
| de-institutionalization, commitment procedures, and insanity defense.                                                                                                | ĸ                            | it exam covers theories and concepts from all areas o | of the curriculum.    |                   |                                   |          |
| Sections: Term Crn Section Seats Course Title                                                                                                    | Meeting<br>Fimes             |                                                       |                       |                   |                                   | 7        |

Th 15:10 -

17:10 TBA

17:20

Th 14:30 -

Th 17:10 15:10 - If a course is still needed, the course number(s) showing in the advice is a hyperlink. Clicking the course number displays a pop-up window with current course information.

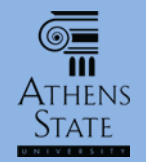

## Other Sections of the Audit

Courses that don't fulfill requirements for various reasons are placed in other sections depending on the reason.

| General Electives Acceptable cred                                                                                                    | it that does not or is not needed to fulfil                                                       | l a specific pr                             | ogram requirement.                                                              |
|----------------------------------------------------------------------------------------------------|---------------------------------------------------------------------------------------------------|---------------------------------------------|---------------------------------------------------------------------------------|
| MUS 100EL MU225-Survey of Music Industry                                                                                                    | В                                                                                                 | 3                                           | Fall 2013                                                                       |
| Satisfied by: MU225 - Survey of Music Industry - University Of                                                                                                    | North Alabama                                                                                     |                                             |                                                                                 |
| MUS 111 MU201-Music Theory I                                                                                                    | D                                                                                                 | 3                                           | Fall 2013                                                                       |
| Satisfied by: MU201 - Music Theory - University Of North Alaba                                                                                                    | ima                                                                                               |                                             |                                                                                 |
| ORI 100EL UNA101-University Experience                                                                                                    | В                                                                                                 | 1                                           | Fall 2013                                                                       |
| Satisfied by: UNA101 - University Experience - University Of No                                                                                                    | rth Alabama                                                                                       |                                             |                                                                                 |
| SOC 208 Intro to Criminology                                                                                                    | с                                                                                                 | 3                                           | Fall 2013                                                                       |
| Satisfied by:         S           Insufficient         Courses that and                                                                                                    | re unacceptable due to grade or withdra                                                           | wal.                                        | 0 Classes Applied: 1                                                            |
| DO DATE Office with Adv. Tex to Date Out                                                                                                    | 5                                                                                                 | •                                           |                                                                                 |
| PS 341 Stats with Adv Top in Ben Sci                                                                                                    | F                                                                                                 | 0                                           | Fall 2013                                                                       |
| In-progress<br>PS 304 Drugs These courses also app                                                                                                    | ear elsewhere in the audit if they satisfy                                                        | a requireme                                 | nt once completed.                                                              |
| In-progress     These courses also app       PS 304     Drugs A       S0 360     Contemp American Family                                                                                                    | ear elsewhere in the audit if they satisfy<br>№                                                   | a requireme                                 | Fall 2013<br>nt once completed.<br>Fall 2014                                    |
| PS 341       Stats with Adv Top in Ben Sci         In-progress       These courses also app         PS 304       Drugs A         SO 360       Contemp American Family         Not Counted       Repeats or other cou                                                                                | ear elsewhere in the audit if they satisfy<br>NA<br>rses that are excluded from being used i      | a requireme                                 | Fall 2013<br>nt once completed.<br>Fall 2014<br>Fall 2014<br>Classes Applied: 1 |
| PS 341       Stats with Adv Top In Ben Sci         In-progress       These courses also app         PS 304       Drugs A         S0 360       Contemp American Family         S0 362       Deviant         Not Counted       Repeats or other cou         ADM 100EL       ADM102-Computer Aided Des | ear elsewhere in the audit if they satisfy<br>NA<br>rses that are excluded from being used i<br>B | a requireme<br><sup>3</sup><br>n the audit. | Fall 2013 nt once completed. Fall 2014 Fall 2014 Classes Applied: 1 Fall 2013   |

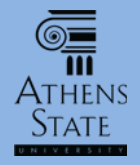

#### **An Important Note**

- While Degree Works is "programmed" for the courses and requirements for your catalog, program, and major, it also uses a "best fit" approach when there are multiple options that can be used to fulfill a requirement (for example, when a list of courses can fulfill a slot)
- As Degree Works sees more options available (such as when you register for or complete additional courses), it <u>may</u> choose to move a course from one place in the audit to another – this is part of the "best fit" approach

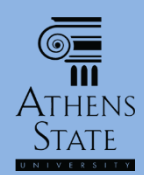

### End of Tutorial: How to Read Your Degree Audit

 Please view the other available tutorials that will help you make the most out of using Degree Works.

www.athens.edu/degreeworks

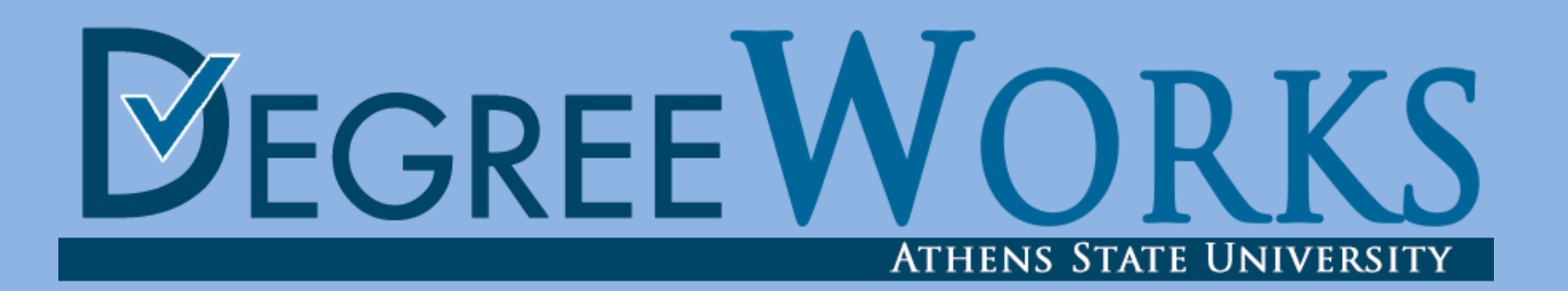